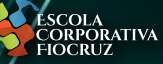

# GUIA DE ACESSO

Percursos Transformação Digital

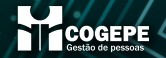

Hinistério da Saúde

# Para usuários sem cadastro de acesso

## Para usuários com cadastro de acesso

— Pule para o slide 5

PASSO 1: Acesse o endereço https://cursos.campusvirtual.fiocruz.br

PASSO 2: Clique em Acessar, no canto superior direito da página.

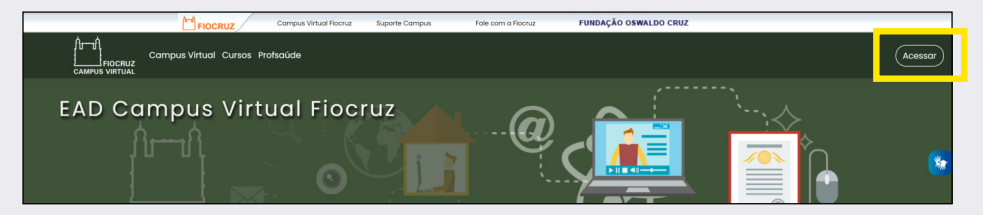

#### PASSO 3A: Utilizando a plataforma UNA-SUS

O Campus Virtual Fiocruz utiliza o Cadastro Unificado Fiocruz e da rede Universidade Aberta do SUS (UNA-SUS) para que todos tenham acesso aos diversos cursos Fiocruz e da rede UNA-SUS através de um único usuário e senha, independentemente da instituição.

Para acessar a Plataforma EAD Fiocruz, é necessário efetuar o cadastro completo.

Você preencherá um pré-cadastro e depois deverá clicar no link de autenticação direcionado para seu e-mail.

Somente depois de preencher as demais telas e finalizar o cadastro você poderá acessar o ambiente virtual do curso.

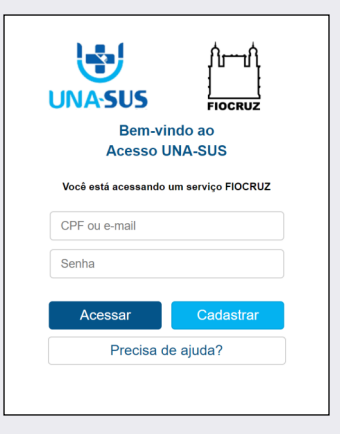

#### PASSO 3B: Utilizando a plataforma acessoFiocruz

Você também pode se cadastrar no Acesso Fiocruz e mantém o restante: Para acessar a Plataforma EAD Fiocruz, é necessário efetuar o cadastro completo.

Você fará um pré-cadastro e depois deverá clicar no link de autenticação direcionado para seu e-mail.

Somente depois de preencher as demais telas e finalizar o cadastro você poderá acessar o ambiente virtual do curso.

Caso faça seu cadastro no acesso Fiocruz e ao acessar a Plataforma EAD Fiocruz ocorra ERRO, tente acessar pelo acesso UNA-SUS.

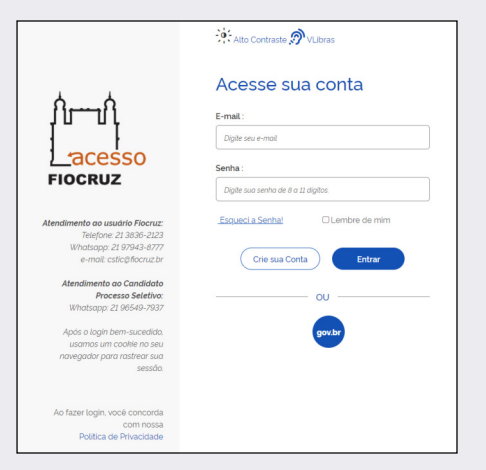

PASSO 4: Volte à plataforma de cursos https://cursos.campusvirtual.fiocruz.br e faça o login com seu CPF/e-mail e senha cadastrada.

PASSO 5: Clique em Escola Corporativa e localize Programa do Sistema Integrado de Planejamento.

PASSO 6: Clique no percurso Transformação Digital.

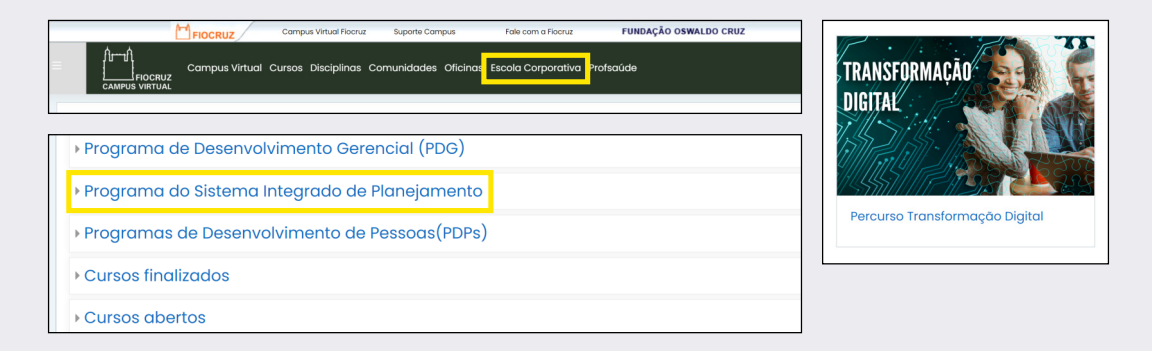

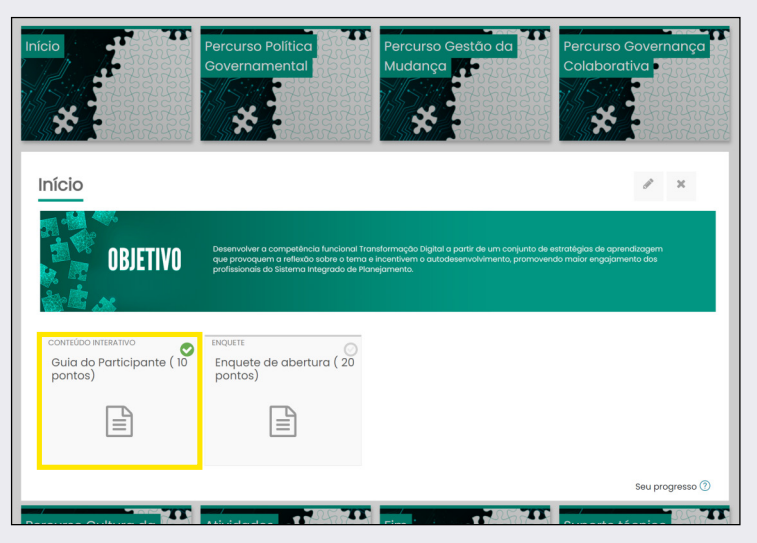

No bloco **Início**, você encontrará o **Guia do Participante**, e terá acesso a todas as informações sobre os percursos, para você aproveitar ao máximo essa experiência de aprendizagem.

#### **Bom percurso!**